# Connecting with Voxbone

Voxbone (http://www.voxbone.com/) provides international VOIP DID numbers and worldwide VOIP origination services. The company provides worldwide virtual phone numbers and runs a VoIP backbone distributed around two main POPs, namely in Brussels and New York. The switchless architecture of the Voxbone network enables customers to realize the benefits of IP communications by rapidly deploying new services and local presence, and simultaneously reducing costs. This document will explain how to utilize Voxbone with OnDO PBX.

| 1. | SETTING UP A VOXBONE ACCOUNT | 2 |
|----|------------------------------|---|
|----|------------------------------|---|

| 2. HOW TO MAKE AN OUTBOUND CALL | 8 |
|---------------------------------|---|
|---------------------------------|---|

## 1. Setting Up a Voxbone Account

STEP 1: Log in to your account on www.voxbone.com

STEP 2: Go to the menu Your DID's and then Endpoints URI's

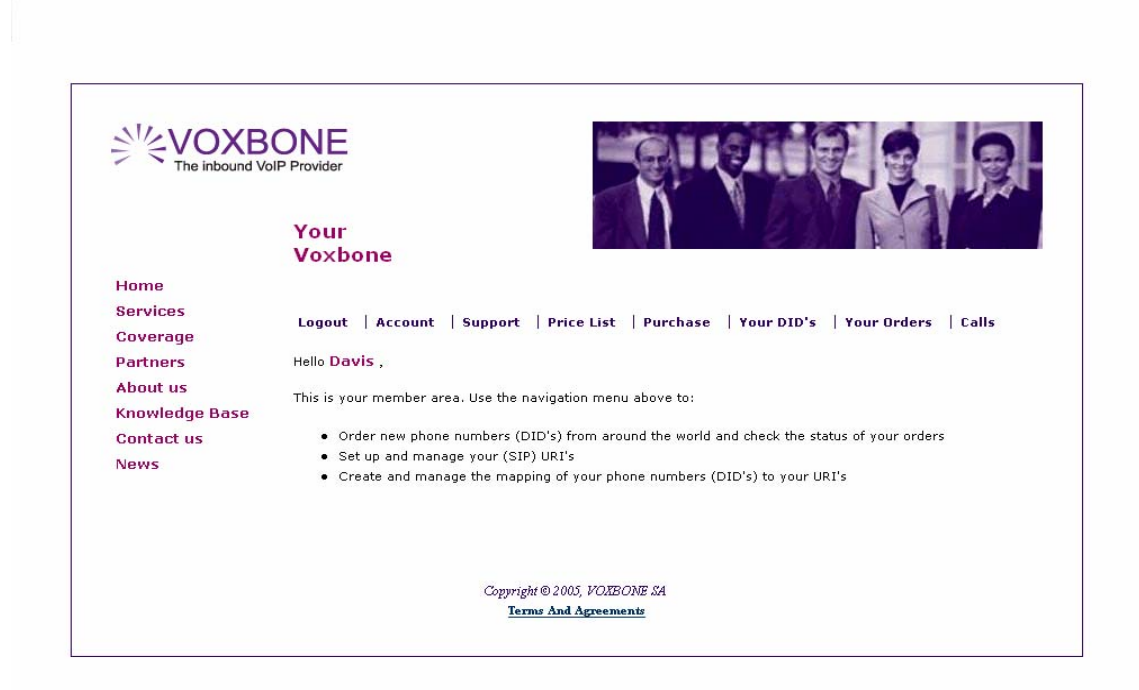

STEP 3: Create your URI. The URI defines the destination that receives the calls.

- In protocol choose SIP.
- In new uri enter your URI.
- In **Description**, enter whatever description you want.

| The inbound Vo | SIP Provider                                                                                                    |
|----------------|----------------------------------------------------------------------------------------------------|
|                | Manage<br>URI's                                                                                                    |
| Home           |                                                                                                    |
| Services       | Lagout Account Support Bricollist Burchaso Your DID's Your Orders Calls                                                                                                    |
| Coverage       | Logoat Account Support File List Fulchase Tour DID's Tour Diders cans                                                                                                    |
| Partners       |                                                                                                    |
| About us       | The URI FORMATTING option has been removed and replaced with a more flexible solution, a special tag: {E164}                                                                                                    |
| Knowledge Base | At the time you forward a DID to an URI, any tag {E164} in the URI will be replaced with the E.164 representation of the forwarded DID number.                                                                                                    |
| Contact us     | For your convenience, we have migrated every DID mapped using the formatting E.164 with an automatically                                                                                                    |
| News           | created UKI that uses the tag {E164}. Please note that only the syntax of the UKI has changed, your mappings remain as before.                                                                                                    |
|                | Add A New URI:                                                                                                    |
|                | protocol: sip 🔽                                                                                                    |
|                | new uri: 100@12.123.12.12                                                                                                    |
|                | Description: Voxbone DID                                                                                                    |
|                | create                                                                                                    |
|                | and dependent of the second second seco |

#### Example of a valid URI: sip:100@12.123.12.12

In this example 100 is registered SIP Phone extension or user in your system and 12.123.12.12 is the IP address of OnDO PBX, if it is public or your router address if OnDO PBX is behind a router.

Registered SIP phone with OnDO SIP Server as shown below:

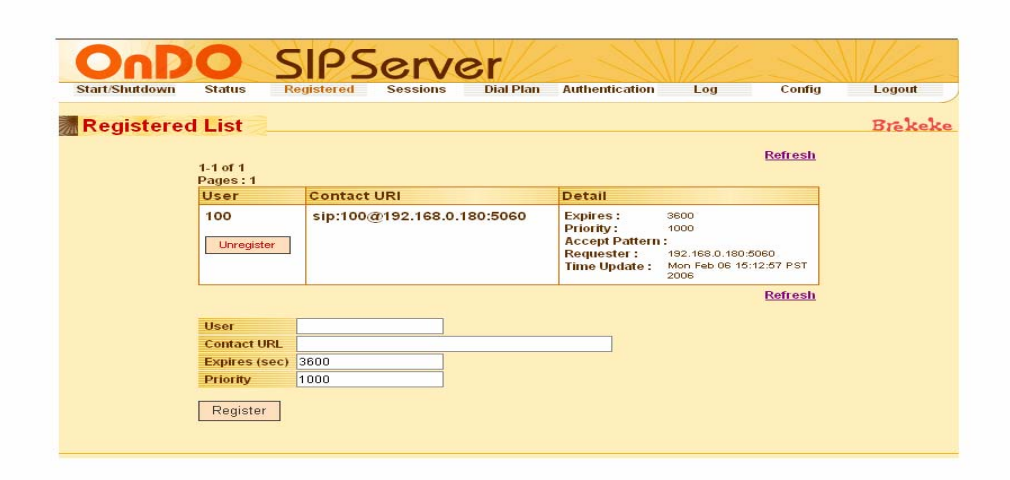

• If your OnDO PBX is behind a router please set the port forwarding as describe below: First, you will need to set port forwarding at the router located between the global network and your local network to forward packets with specific destination port numbers to the OnDO SIP Server. The ports you need to forward can be as follows:

Config > SIP [(General)] > SIP exchanger – Local Port [UDP] Default value: 5060 Config > RTP > RTP exchanger – From Minimum Port to Maximum Port [UDP] Default value: 10000-10999

You also need to set router's IP address on the OnDO SIP Server configuration page: Config > System > Network - Interface Address # -- Your router's global IP Address (You will find these values on the OnDO SIP Server configuration page) OnDO SIP Server->Config->System

| tart/Shutdown Status | Registered Sessions I     | Dial Plan Authentication | Log Confi | g Logout |
|----------------------|---------------------------|--------------------------|-----------|----------|
| Configuration        |                           |                          |           | Brekek   |
| System               | General                   |                          |           |          |
| SIP(General)         | Server Name               | your-sip-sv              |           |          |
| SIP(Advanced)        | Server Description        | your SIP Server          |           |          |
| RTP                  | Server Location           | your-place               |           |          |
| Login Password       | Administrator SIP URI     | your-sip-url             |           |          |
| Update Software      | Administrator Email Addre | ISS                      |           |          |
|                      | Start up                  | auto 🖌                   |           |          |
|                      | Network                   |                          |           |          |
|                      | Interface address 1       | 12.123.12.12             |           |          |
|                      | Interface address 2       |                          |           |          |
|                      | Interface address 3       |                          |           |          |
|                      | Interface address 4       |                          |           |          |
|                      | Interface address 5       |                          |           |          |
|                      | DNS caching period (sec)  | 10                       |           |          |
|                      | Auto interface discovery  | off 🛩                    |           |          |
|                      | Java                      |                          |           |          |
|                      | Java VM arguments         |                          |           |          |

## OnDO SIP Server->Config->RTP

| Configuration    |                                |                          | Breke |
|------------------|--------------------------------|--------------------------|-------|
| - Surtom         | PTP exchanger                  |                          |       |
| SIP(General)     | RTP relay                      | auto 🐱                   |       |
| SIR(Advanced)    | RTP relay (UA on this machine) | auto 🗸                   |       |
|                  | Minimum Port                   | 10000                    |       |
| E Login Password | Maximum Port                   | 10999                    |       |
|                  | Minimum Port(Video)            | 0                        |       |
|                  | Maximum Port(Video)            | 0                        |       |
|                  | Port mapping                   | source port 💌            |       |
|                  | Timeout (0=unlimited)          |                          |       |
|                  | RTP Session Timeout (ms)       | 600000                   |       |
|                  | Save Your changes will be      | in effect after restart. |       |

**STEP 4**: Click on **create**. The new URI will be shown at the bottom of the page. You can edit the URI parameter by clicking **edit** and also delete by clicking **delete**.

|                | ONE                                                                                                    |                           |                         |                     |
|----------------|----------------------------------------------------------------------------------------------------|---------------------------|-------------------------|---------------------|
|                | Manage<br>URI's                                                                                                    | A 14.                     | 172                     | the start of the    |
| Home           |                                                                                                    |                           |                         |                     |
| Services       |                                                                                                    |                           |                         |                     |
| Coverage       | Logout Account Support Price List P                                                                                                    | urchase four DID's        | four orders can         | 15                  |
| Partners       |                                                                                                    |                           |                         |                     |
| About us       | Please read carefully:<br>The URI_FORMATTING option has been removed and replaced with a more flexible solution, a special tag: {E16                                                                                         |                           |                         | pecial tag: {E164}. |
| Knowledge Base | At the time you forward a DID to an URI, any ta<br>of the forwarded DID number.                                                                                                    | ig {E164} in the URI will | be replaced with the E. | 164 representation  |
| Contact us     | For your convenience, we have migrated every                                                                                                    | DID mapped using the fo   | ormatting E.164 with an | n automatically     |
| News           | ror your convenience, we nave nigrated every DLD mapped using the formatting E.164 with an autor<br>created URI that uses the tag {E164}. Please note that only the syntax of the URI has changed, your<br>remain as before. | , your mappings           |                         |                     |
|                | Add A New URI:                                                                                                    |                           |                         |                     |
|                | protocol: sip 💌                                                                                                    |                           |                         |                     |
|                | new uri: 100@12.123.12.12                                                                                                    |                           |                         |                     |
|                | Description: Voxbone DID                                                                                                    |                           |                         |                     |
|                | create                                                                                                    |                           |                         |                     |
|                | uri                                                                                                    | description               | delete                  | edit                |
|                | sip:100@12.123.12.12                                                                                                    | Voxbone DID               | delete                  | edit                |

#### STEP 5: Go to the menu Your DID's and then Forward DID's

| The inbound Vo | JIP Provider                                                                                                    |
|----------------|----------------------------------------------------------------------------------------------------|
|                | Manage<br>URI's                                                                                                    |
| Home           |                                                                                                    |
| Services       | Leave Access Consist Delayter Developer Your DYD's Your Delay Calls                                                                            |
| Coverage       | Endpoint URI's                                                                                                    |
| Partners       | Forward DID's                                                                                                    |
| About us       | Please read carefully:<br>The URI_FORMATTING option has been removed and replaced with a more flexible solution, a special tag: {E164          |
| Knowledge Base | At the time you forward a DID to an URI, any tag {E164} in the URI will be replaced with the E.164 representation of the forwarded DID number. |
| Contact us     | For your convenience, we have migrated every DID mapped using the formatting E.164 with an automatically                                       |
| News           | created URI that uses the tag {E164}. Please note that only the syntax of the URI has changed, your mappings<br>remain as before.              |
|                | Add A New URI:                                                                                                    |
|                | protocol: sip 💌                                                                                                    |
|                | new uri: 100@12.123.12.12                                                                                                    |
|                | Description: Voxbone DID                                                                                                    |
|                | create                                                                                                    |
|                |                                                                                                    |

**STEP 6**: Under the New Mapping column, use the drop down menu select the URI that you previously define. Click the update to confirm.

| The inbound Vo | JIP Provider                                                                                                    |  |
|----------------|----------------------------------------------------------------------------------------------------|--|
|                | Manage<br>DID's                                                                                                    |  |
| Home           |                                                                                                    |  |
| Services       | Logout Account Support Pricelist Purchase Your DID's Your Orders Calls                                                                                                    |  |
| Coverage       | Logout Account Support File List Fulthase Tour Did S Tour Stuers Cans                                                                                                    |  |
| Partners       | Please read carefully:                                                                                                    |  |
| About us       | The URI_FORMATTING option has been removed and replaced with a more flexible solution, a special tag: {E164}.                                                                                                    |  |
| Knowledge Base | At the time you forward a DID to an UKI, any tag (E164) in the UKI will be replaced with the E.164 representation of the forwarded DID number.                                                                           |  |
| Contact us     | For your convenience, we have migrated every DID mapped using the formatting E.164 with an automatically<br>created URI that uses the tag {E164}. Please note that only the syntax of the URI has changed, your mappings |  |
| News           | remain as before.                                                                                                    |  |
|                | Filter pattern on DID numbers: apply                                                                                                    |  |
|                | Map ALL DID's (no filter applied) to URI no forwading 💌 map                                                                                                    |  |
|                | Virtual Number Channels Mapped To New Mapping                                                                                                    |  |
|                | +442198997564                                                                                                    |  |

|                | Manage<br>DID's                                                                                                    |  |  |
|----------------|----------------------------------------------------------------------------------------------------|--|--|
| Home           |                                                                                                    |  |  |
| Services       | Logaut Account Support Drice List Durchase Your DTD's Your Orders Calls                                                                                                    |  |  |
| Coverage       | Lugual Account Support Price List Partnase four DID's four orders cans                                                                                                    |  |  |
| Partners       | Successfully mapped.                                                                                                    |  |  |
| About us       | Please read carefully:                                                                                                    |  |  |
| Knowledge Base | The URI_FORMATTING option has been removed and replaced with a more flexible solution, a special tag: {E164}.<br>At the time you forward a DID to an URI, any tag {E164} in the URI will be replaced with the E.164 representation<br>of the forwarded DID number.<br>For your convenience, we have minimized every DID manned using the formatting E.164 with an automatically. |  |  |
| Contact us     |                                                                                                    |  |  |
| News           | created URI that uses the tag {E164}. Please note that only the syntax of the URI has changed, your mappings<br>remain as before.                                                                                                    |  |  |
|                | Filter pattern on DID numbers: apply                                                                                                    |  |  |
|                | Map ALL DID's (no filter applied) to URI no forwading 💌 map                                                                                                    |  |  |
|                | Virtual Number Channels Mapped To New Mapping                                                                                                    |  |  |
|                |                                                                                                    |  |  |

• Confirmation text and the Mapped to column will be updated as shown below.

Your DID is mapped correctly and you can use the Mapped DID.

## 2. How to Make an Outbound Call

• Make a call to the callee destination by dialing +442098997564 For example, if the callee is in USA dial 011+442098997564